## Mem-Back Up Database SQL Menggunakan Navicat 8.0 mysql

Jika ingin melakukan Back-Up database pada Navicat, maka anda harus mempunyai software Navicat 8.0 tersebut.

Berikut cara yang dapat anda gunakan untuk mendownload software tersebut :

- 1. Buka link download ini pada jendela browser anda : <u>http://www.4shared.com/get/Pc-oJSni/Navicat\_80.html</u>
- 2. Setelah itu tampilan website akan muncul, silahkan tunggu beberapa menit hingga muncul tampilan berikut

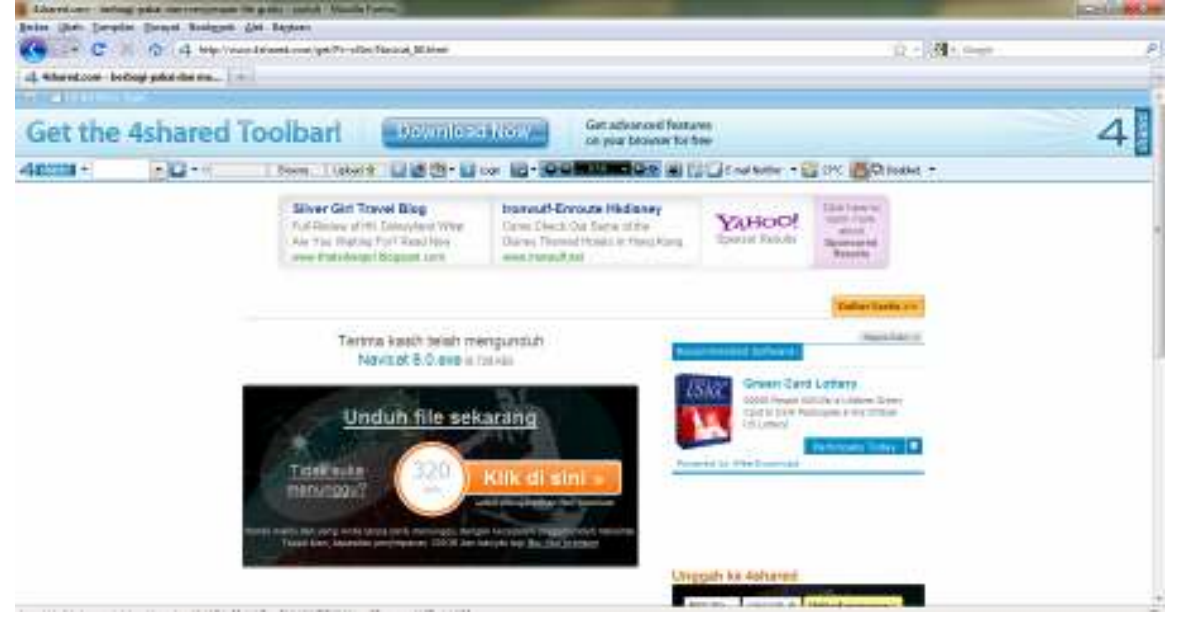

- 3. Klik link " <u>Unduh file sekarang</u>"
- 4. Lalu akan muncul tampilan sbg berikut, klik simpan berkas atau save (jika pada windows xp)

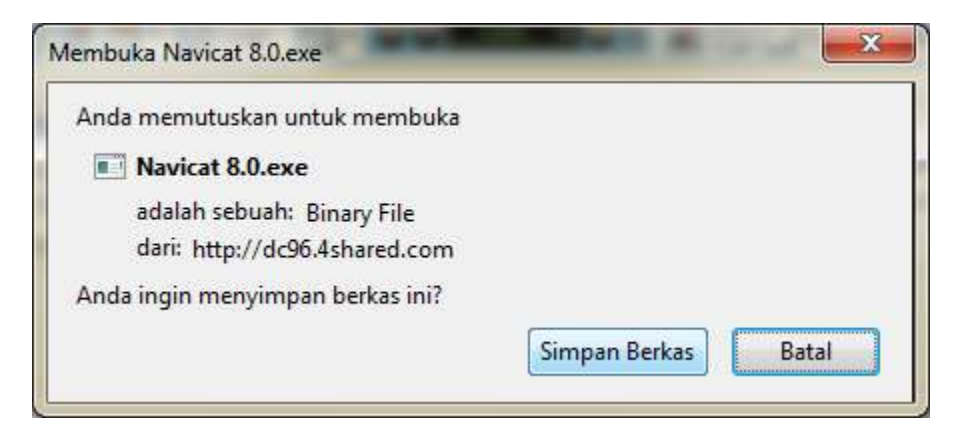

5. Silahkan tunggu proses download-nya

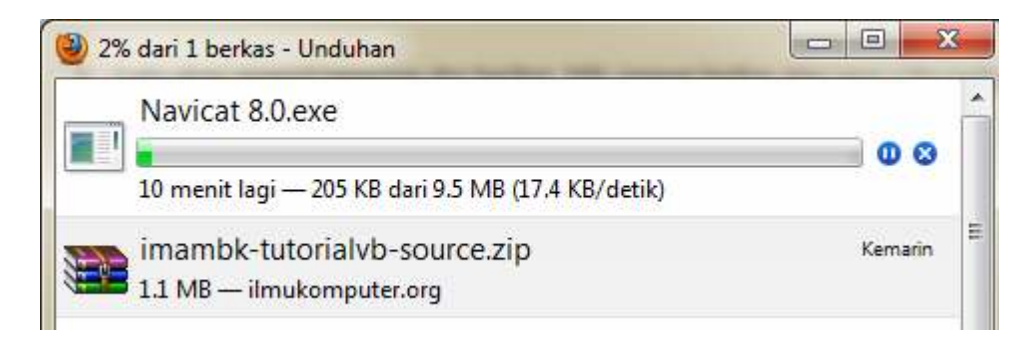

## Menginstal Navicat 8.0 mysql

Setelah mendownload software Navicat 8.0 and a harus menginstal software tersebut agar dapat dioperasikan sebagaimana mestinya .

Berikut cara menginstal Navicat 8.0 mysql :

- 1. Buka file Navicat 8.0 mysql yang sudah di download dengan cara klik 2 kali ( double klik ) pada file tersebut .
- 2. Akan muncul tampilan seperti berikut :

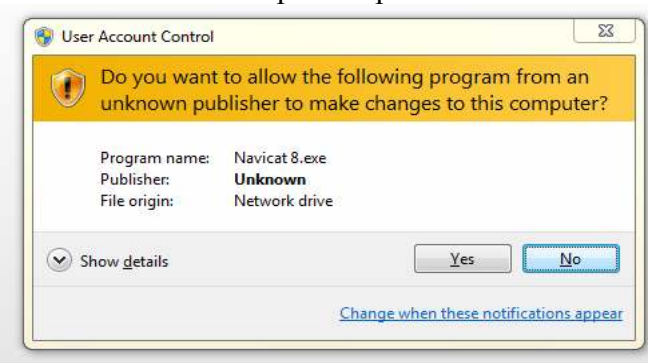

3. klik "Yes"

4. Selanjutnya akan muncul :

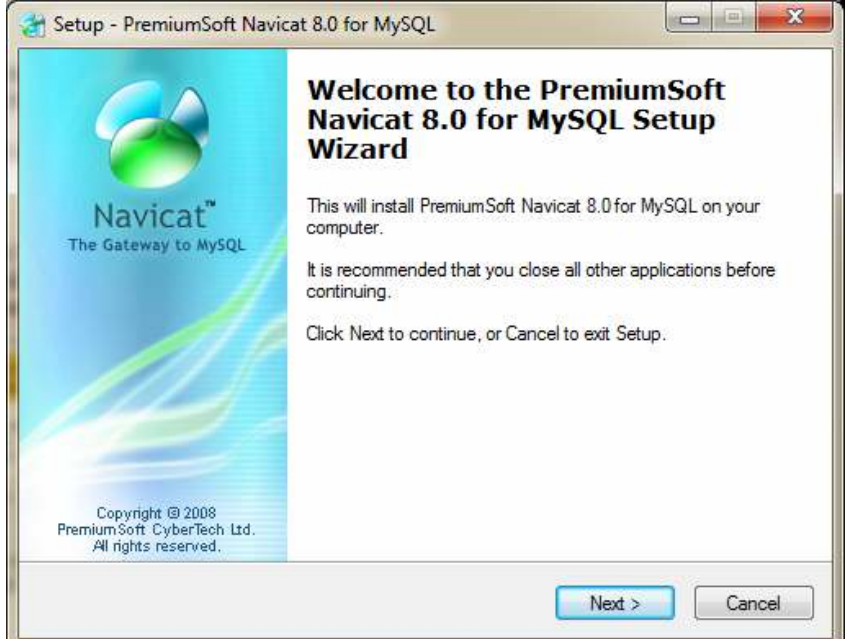

5. Klik "Next", maka akan muncul tampilan :

| Can Setup - PremiumSoft Navicat 8.0 for MySQL                                                                                                    | x    |
|----------------------------------------------------------------------------------------------------|------|
| License Agreement<br>Please read the following important information before continuing.                                                                                                    | 2    |
| Please read the following License Agreement. You must accept the terms of this<br>agreement before continuing with the installation.                                                                                                    | _    |
| End-User License Agreement for PremiumSoft Navicat                                                                                                    |      |
| IMPORTANT: THIS SOFTWARE END USER LICENSE AGREEMENT ("EULA")<br>IS A LEGAL AGREEMENT BETWEEN YOU (EITHER AN INDIVIDUAL OR, IF<br>PURCHASED OR OTHERWISE ACQUIRED BY OR FOR AN ENTITY, AN<br>ENTITY) AND PREMIUMSOFT CYBERTECH LTDREAD IT CAREFULLY<br>BEFORE COMPLETING THE INSTALLATION PROCESS AND USING THE<br>SOFTWARE. IT PROVIDES A LICENSE TO USE THE SOFTWARE AND<br>CONTAINS WARRANTY INFORMATION AND LIABILITY DISCLAIMERS. BY<br>INSTALLING AND USING THE SOFTWARE, YOU ARE CONFIRMING YOUR<br>ACCEPTANCE OF THE SOFTWARE AND AGREEING TO BECOME BOUND BY |      |
| I accept the agreement                                                                                                    |      |
| I do not accept the agreement                                                                                                    |      |
| < <u>B</u> ack <u>N</u> ext > Car                                                                                                    | ncel |

6. Klik pilihan "I accept the agreement" lalu klik Next , lalu akan muncul tampilan berikut :

| 針 Setup - PremiumSoft Navicat 8.0 for MySQL                                                 | ×    |
|---------------------------------------------------------------------------------------------|------|
| Select Destination Location<br>Where should PremiumSoft Navicat 8.0 for MySQL be installed? | 2    |
| Setup will install PremiumSoft Navicat 8.0 for MySQL into the following folder.             |      |
| C:\Program Files\PremiumSoft\Navicat 8.0 MySQL Browse Browse                                |      |
|                                                                                             |      |
| At least 10.2 MD of free disk serves is serviced                                            |      |
| At least 15.2 MB of free disk space is required.                                            |      |
| Can                                                                                         | icel |

7. Klik "Next", akan muncul tampilan berikut :

| Select Start Menu Folder                |                                            | 1                                   |
|-----------------------------------------|--------------------------------------------|-------------------------------------|
| Where should Setup place the progra     | m's shortcuts ?                            |                                     |
| Setup will create the program           | n's shortcuts in the follov                | wing Start Menu folder.             |
| To continue, click Next. If you would I | like to sele <mark>ct</mark> a different f | folder, <mark>click Browse</mark> . |
| PremiumSoft\Navicat 8.0 for MySQL       |                                            | Browse                              |
|                                         |                                            |                                     |
|                                         |                                            |                                     |
|                                         |                                            |                                     |
|                                         |                                            |                                     |
|                                         |                                            |                                     |
|                                         |                                            |                                     |

8. Klik "Next", akan muncul tampilan berikut :

| Select Additional Tasks                                   |                                  |                  |                     | - (-      |
|-----------------------------------------------------------|----------------------------------|------------------|---------------------|-----------|
| Which additional tasks sho                                | uld be perform                   | ed?              |                     | 6         |
| Select the additional tasks<br>Navicat 8.0 for MySQL, the | you would like<br>en click Next. | Setup to perform | while installing Pr | emiumSoft |
| Additional icons:                                         |                                  |                  |                     |           |
| Create a <u>d</u> esktop icon                             |                                  |                  |                     |           |
| Create a Quick Laund                                      | h icon                           |                  |                     |           |
|                                                           |                                  |                  |                     |           |
|                                                           |                                  |                  |                     |           |
|                                                           |                                  |                  |                     |           |
|                                                           |                                  |                  |                     |           |
|                                                           |                                  |                  |                     |           |
|                                                           |                                  |                  |                     |           |
|                                                           |                                  |                  |                     |           |

9. Klik "Next", akan muncul tampilan berikut :

| miumSoft Navicat 8.0 for MySQL on your     | 9                                                                                                    |
|--------------------------------------------|----------------------------------------------------------------------------------------------------|
| on, or click Back if you want to review or |                                                                                                    |
| oat 8.0 MySQL                              | *                                                                                                    |
| ,                                          | *                                                                                                    |
|                                            | miumSoft Navicat 8.0 for MySQL on your<br>In, or click Back if you want to review or<br>pat 8.0 MySQL |

10. Lalu Klik "Install", hingga muncul tampilan proses install berikut :

|                             |                           |                          |              | 1 |
|-----------------------------|---------------------------|--------------------------|--------------|---|
| Please wait wh<br>computer. | nile Setup installs Premi | umSoft Navicat 8.0 for M | ySQL on your | 6 |
| Extracting files            |                           |                          |              |   |
| C:\Program Fil              | es\PremiumSoft\Navic      | at 8.0 MySQL\navicat.ex  | e            |   |
|                             |                           |                          |              |   |
|                             |                           |                          |              |   |
|                             |                           |                          |              |   |
|                             |                           |                          |              |   |
|                             |                           |                          |              |   |
|                             |                           |                          |              |   |
|                             |                           |                          |              |   |
|                             |                           |                          |              |   |
|                             |                           |                          |              |   |
|                             |                           |                          |              |   |
|                             |                           |                          |              |   |

11. Tunggu hingga proses selesai

| 🖁 Setup - PremiumSoft Navi                                              | cat 8.0 for MySQL                                                                                                    |
|-------------------------------------------------------------------------|----------------------------------------------------------------------------------------------------|
| ~~                                                                      | Completing the PremiumSoft<br>Navicat 8.0 for MySQL Setup<br>Wizard                                                                                                    |
| Navicat <sup>®</sup><br>The Gateway to MySQL                            | Setup has finished installing PremiumSoft Navicat 8.0 for<br>MySQL on your computer. The application may be launched by<br>selecting the installed icons.<br>Click Finish to exit Setup. |
| Copyright © 2008<br>Premium Soft CyberTech Ltd.<br>All rights reserved. |                                                                                                    |
|                                                                         | Enish                                                                                                    |

12. Lalu Klik "Finish"

## Mengoperasikan Navicat 8.0 mysql

Setelah anda menginstal Navicat 8.0 mysql, anda dapat mengoperasikan software ini dan membuat back up database-nya.

Berikut ini adalah cara membuat back-up database software transkul :

- 1. Operasikan aplikasi navicat 8.0 dengan cara klik 2 kali ( double klik ) pada desktop anda
- 2. Jika muncul tampilan berikut : maka klik " Trial"

| Registra | ation                                                                                    |
|----------|------------------------------------------------------------------------------------------|
| 1        | This is a limited 30-day trial version of PremiumSoft Navicat for evaluation purposes.   |
|          | If you like our product, please purchase the full version from<br>http://www.navicat.com |
|          | Expires :2011/05/13                                                                      |
|          | Trial                                                                                    |

3. Silahkan buat koneksi dengan database software transkul anda dengan cara klik "connection"

| Nevicat 8 for MySQL     |        | _                | _               |            | _          |            | -        | 101 B         | x     |
|-------------------------|--------|------------------|-----------------|------------|------------|------------|----------|---------------|-------|
| ∃le Yew Iools Window H  | elp    |                  |                 |            |            |            |          |               |       |
| Convector Manage Liters | Table  | SSTATE<br>Very S | Rored Procedure | Event      | Query      | Report     | Backup   | Schedule      | 10 US |
| Connectore              | 39     | en Table: 771    | Ogsign Table 💡  | Serv Table | Rester Tal | vie 📊 proc | ct Waard | Egovit Witawi | ١.,   |
|                         |        |                  |                 |            |            |            |          |               |       |
|                         |        |                  |                 |            |            |            |          |               |       |
|                         | 2      |                  |                 |            |            |            |          |               |       |
|                         |        |                  |                 |            |            |            |          |               |       |
|                         | 8. C   |                  |                 |            |            |            |          |               |       |
|                         |        |                  |                 |            |            |            |          |               |       |
|                         |        |                  |                 |            |            |            |          |               |       |
|                         |        |                  |                 |            |            |            |          |               |       |
|                         | in Gle | 11               |                 |            |            |            |          |               |       |

## 4. Akan muncul tampilan berikut :

| General Advanced SSL  | SSH HTTP      |
|-----------------------|---------------|
| Connection Name:      |               |
| Host name/IP address: | localhost     |
| Port:                 | 3306          |
| User name:            | root          |
| Password:             |               |
|                       | Save Password |
|                       |               |
|                       |               |
|                       |               |
|                       |               |
|                       |               |
|                       |               |
|                       |               |
|                       |               |
|                       |               |

5. Silahkan input general setting tersebut dengan :

| Connection Name      | = localhost        |
|----------------------|--------------------|
| Host name/IP address | = localhost        |
| Port                 | = 3306             |
| Username             | = root             |
| Password             | = "kosongkan saja" |

- 6. Setelah menginput data general, Klik Test Connection
- 7. Jika koneksi sukses Klik " OK "
- 8. Jika Tidak sukses, Ubah "Port" menjadi "6060"
- 9. Setelah Klik OK maka akan muncul tampilan berikut :

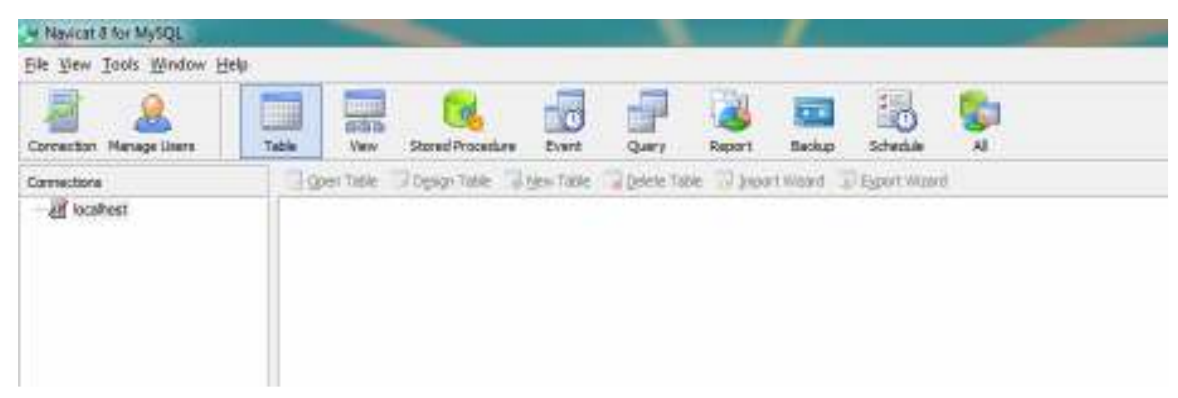

- 10. Klik 2 kali (double klik) pada localhost
- 11. Klik 2 kali (double klik) pada nama database (dalam hal ini "dbswb")
- 12. Kemudian Klik kanan pada "dbswb"

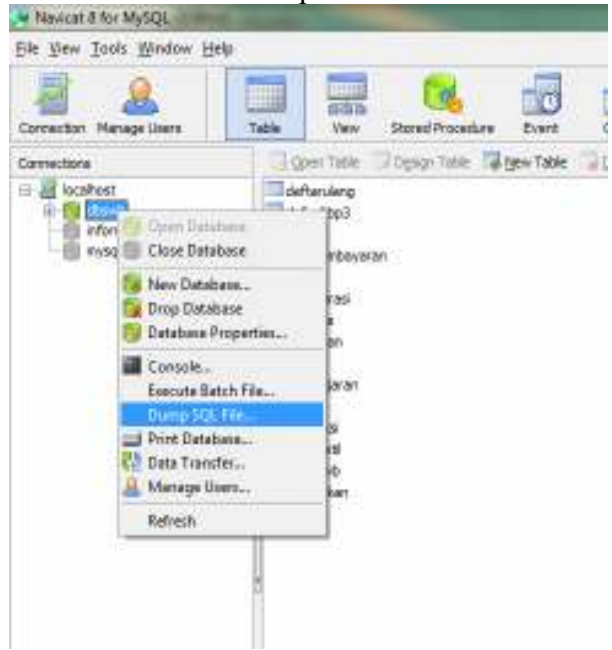

| Save in:      | Documents                                                                                                    | - G                             | 1 🖻 🛄 🕇                                                                        |                                                                    |
|---------------|----------------------------------------------------------------------------------------------------|---------------------------------|--------------------------------------------------------------------------------|--------------------------------------------------------------------|
| (Az)          | Name                                                                                                    | Dat                             | e modified                                                                     | Туре                                                               |
| Recent Places | <ul> <li>Emicsoft Studio</li> <li>Favorites_Q_Dir</li> <li>My Maps</li> <li>Setup Factory 8.0</li> <li>Youcam</li> </ul> | 06/<br>06/<br>03/<br>03/<br>12/ | 04/2011 5:44<br>04/2011 3:49<br>04/2011 17:08<br>04/2011 15:16<br>04/2011 2:15 | File folde<br>File folde<br>File folde<br>File folde<br>File folde |
| Network       | • [                                                                                                    |                                 |                                                                                | •                                                                  |
|               | File name: dbswb                                                                                                    |                                 | •                                                                              | <u>S</u> ave                                                       |
|               | Save as type: SQL scrint file (* s                                                                                       | sal)                            | -                                                                              | Cancel                                                             |

13. Klik "Dump SQL File" maka akan muncul tampilan berikut :

14. Ubah nama file menjadi "dbswb-tanggal anda melakukan back up"15. Simpan file di folder program file transkul

------

| Save in:      | )), Transkul |                   | 🌀 🤌 📂 🛄 🕇        |             |  |
|---------------|--------------|-------------------|------------------|-------------|--|
| Recent Places | Name         | *                 | Date modified    | Туре        |  |
|               | 🍌 gambar     |                   | 06/04/2011 3:41  | File folde  |  |
|               | 退 help       |                   | 06/04/2011 3:41  | File folde  |  |
|               | 🍌 MySQL      |                   | 06/04/2011 3:41  | File folde  |  |
|               | 🍌 support    |                   | 06/04/2011 3:41  | File folder |  |
| Desktop       | 👪 Uninstall  |                   | 06/04/2011 3:41  | File folde  |  |
| A             | dbswb-12-    | -04-2011.sql      | 12/04/2011 17:33 | SQL File    |  |
| Dormal A      | dbswb-13-    | 04-2011.sql       | 13/04/2011 14:22 | SQL File    |  |
| Libraries     |              |                   |                  |             |  |
|               |              |                   |                  |             |  |
|               |              |                   |                  |             |  |
| Computer      |              |                   |                  |             |  |
|               |              |                   |                  |             |  |
| Network       | *            |                   | •                |             |  |
|               | File name:   | dbswb-13april2011 |                  | Save        |  |
|               | The number   | abond radpinzorn  |                  |             |  |

16. Lalu Klik Save

| 17. Maka Nav | icat akan mel | akukan proses | Back-up | data SQL |
|--------------|---------------|---------------|---------|----------|
|--------------|---------------|---------------|---------|----------|

| [Dump SQL File]                                                                                                    |                                                                                                  | × |  |  |  |
|----------------------------------------------------------------------------------------------------|--------------------------------------------------------------------------------------------------|---|--|--|--|
| Server:<br>Database:<br>Dump to:<br>Processed:<br>Errors:<br>Transferred:<br>Time:                                                                                                    | localhost<br>dbswb<br>C:\Program Files\Transkul\dbswb-13april2011.sql<br>16<br>0<br>16<br>0.614s |   |  |  |  |
| [Msg] [Dtf] Start transfer to Target Server: transdetil<br>[Msg] [Dtf] Get table data for: transswb<br>[Msg] [Dtf] Start transfer to Target Server: transswb<br>[Msg] [Dtf] Get table data for: tunggakan<br>[Msg] [Dtf] Start transfer to Target Server: tunggakan<br>[Msg] [Dtf] Finished - Successfully |                                                                                                  |   |  |  |  |
|                                                                                                    | Start                                                                                            |   |  |  |  |

- 18. Setelah selesai Klik close. Maka anda telah melakukan back-up SQL file
- 19. File tersebut tersimpan pada folder program file Transkul .

Selesai Terima kasih